Модуль смешивания и полива Модель: SmartWAS-WiFi-24V-01

#### Описание

Блок предназначен для использования в автоматизированных системах полива автоматизированных теплиц для сбора информации с датчиков (pH, TDS, датчик температуры, датчики уровня) и передачи команд от основного контроллера к реле, работающим по протоколу MQTT.

Блок обеспечивает передачу данных по беспроводному каналу связи Wi-Fi 2.4 ГГц. Блок обеспечивает передачу данных по протоколу MQTT. Конфигурация блока осуществляется через браузер.

Структурная схема подключения блока показана на рисунке 1.

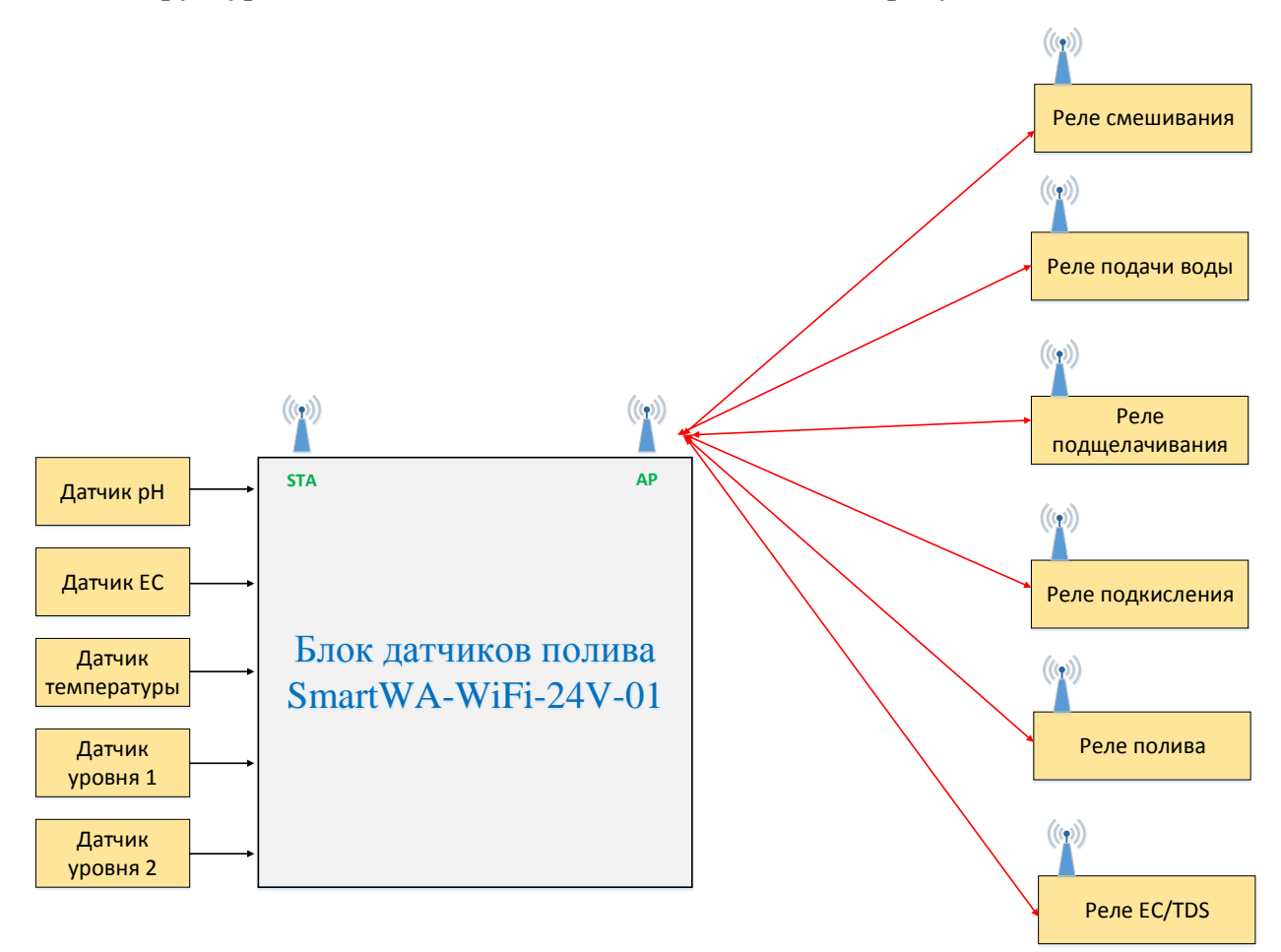

Рисунок 1 – Структурная схема подключения блока

Блок использует следующие датчики:

- рН-зонд типа Е-201
- ЕС-зонд двухэлектродный;
- датчик температуры DS18B20;
- два датчика уровня герконовых.

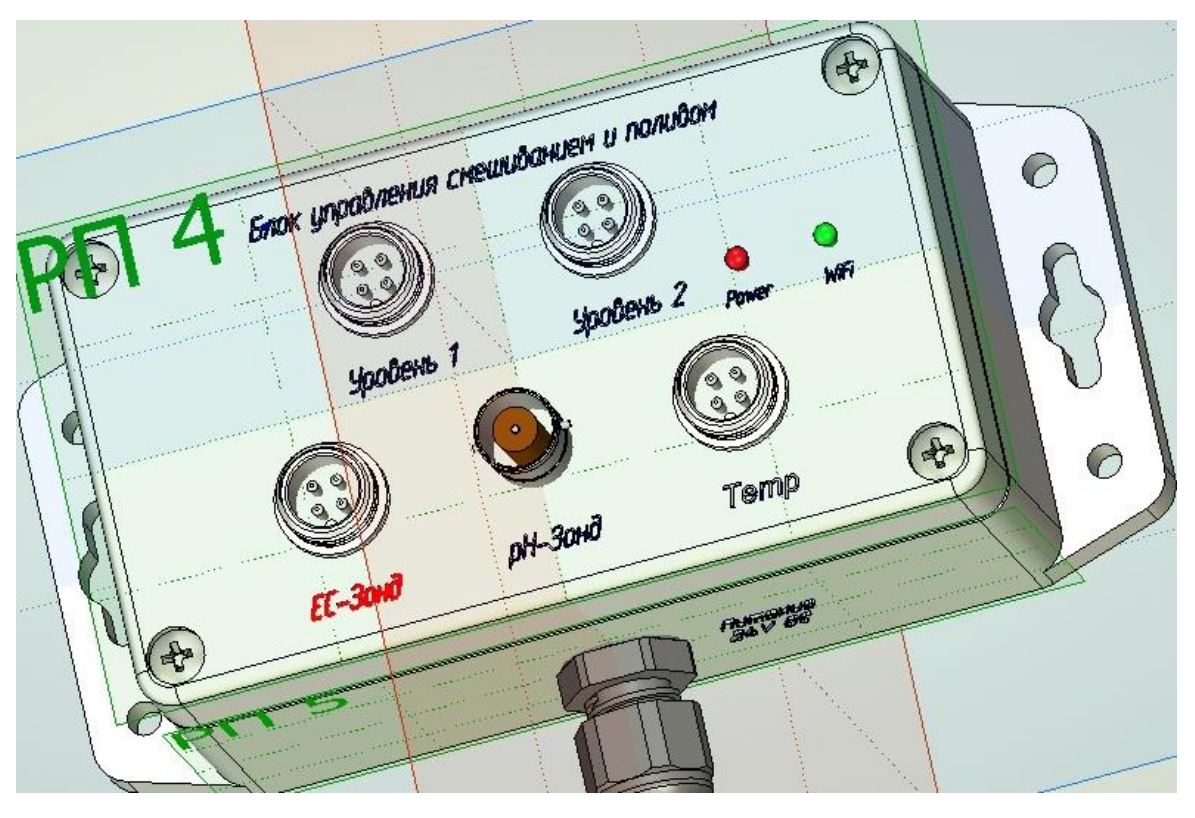

Расположение разъемов приведено на рисунке 2

Рисунок 2 – Расположение разъемов блока

Для подключения датчиков (кроме pH) используются разъемы Connfly DS1110-01-4B6. Нумерация контактов разъема приведена на рисунке 3, а назначение контактов в таблицах 1-3.

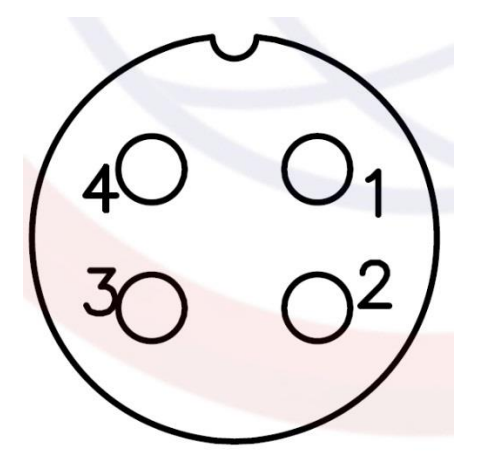

Рисунок 3 – Нумерация контактов разъема

Для pH-зонда используется стандартный разъем типа BNC.

| 1              | 1 , ,            |
|----------------|------------------|
| Номер контакта | Назначение       |
| 1              | Электрод 1 зонда |
| 2              | Не используется  |
| 3              | Не используется  |
| 4              | Электрод 2 зонда |

### Таблица 1 Назначение контактов разъема ЕС-зонда

Таблица 2 Назначение контактов разъема датчика температуры

| Номер контакта | Назначение                                  |
|----------------|---------------------------------------------|
| 1              | Питание, VCC                                |
| 2              | Вывод данных DATA (однопроводной интерфейс) |
| 3              | Не используется                             |
| 4              | Земля, GND                                  |

Таблица 3 Назначение контактов разъемов датчиков уровня

| Номер контакта | Назначение      |
|----------------|-----------------|
| 1              | Bход 1 (GND)    |
| 2              | Вход 2          |
| 3              | Не используется |
| 4              | Не используется |

### Технические характеристики

Таблица 4 – Технические характеристики

| N⁰ | Параметр                        | Значение   | Примечание         |
|----|---------------------------------|------------|--------------------|
| 1  | Диапазон измерения рН, ед.рН    | 0-14       |                    |
| 2  | Разрешение, ед.рН               | 0.01       |                    |
| 3  | Погрешность измерения, ед.рН    | $\pm 0.05$ |                    |
| 4  | Диапазон измерения              | 0-1350     |                    |
|    | электропроводности, ppm         |            |                    |
| 5  | Разрешение измерения            | 1          |                    |
|    | электропроводности, ppm         |            |                    |
| 6  | Погрешность измерения           | $\pm 2$    |                    |
|    | электропроводности, %           |            |                    |
| 7  | Диапазон измерения температуры, | -20 - 60   |                    |
|    | °C                              |            |                    |
| 8  | Разрешение измерения            | 0.1        |                    |
|    | температуры, °С                 |            |                    |
| 9  | Погрешность измерения           | $\pm 1$    |                    |
|    | температуры, °С                 |            |                    |
| 10 | Напряжение питания, В           | 10-26      | Имеется встроенная |
|    |                                 |            | защита от          |
|    |                                 |            | перенапряжения     |

| 11 | Ток потребления, не более, мА    | 60            | Зависит от режима |
|----|----------------------------------|---------------|-------------------|
|    |                                  |               | работы            |
| 12 | Интерфейс                        | Wi-Fi, 2.4ГГц |                   |
| 13 | Дальность от точки доступа для   | 300           | На открытом       |
|    | устойчивой передачи, не менее, м |               | пространстве      |
| 14 | Диапазон рабочих температур, °С  | 0 - 40        |                   |

#### Габаритные размеры

Блок поставляется с кабелем питания. Длина кабеля – стандартно 2м, по запросу – до 20 м.

Распиновка кабеля:

| Цвет проводника      | Назначение |
|----------------------|------------|
| Белый или коричневый | +Uпит      |
| Голубой              | 0 (Земля)  |

! Выключите источник питания перед подключением блока. Блок имеет защиту от переполюсовки питания.

Габаритные размеры корпуса: 145хх67х55мм

Материал корпуса – ABS пластик.

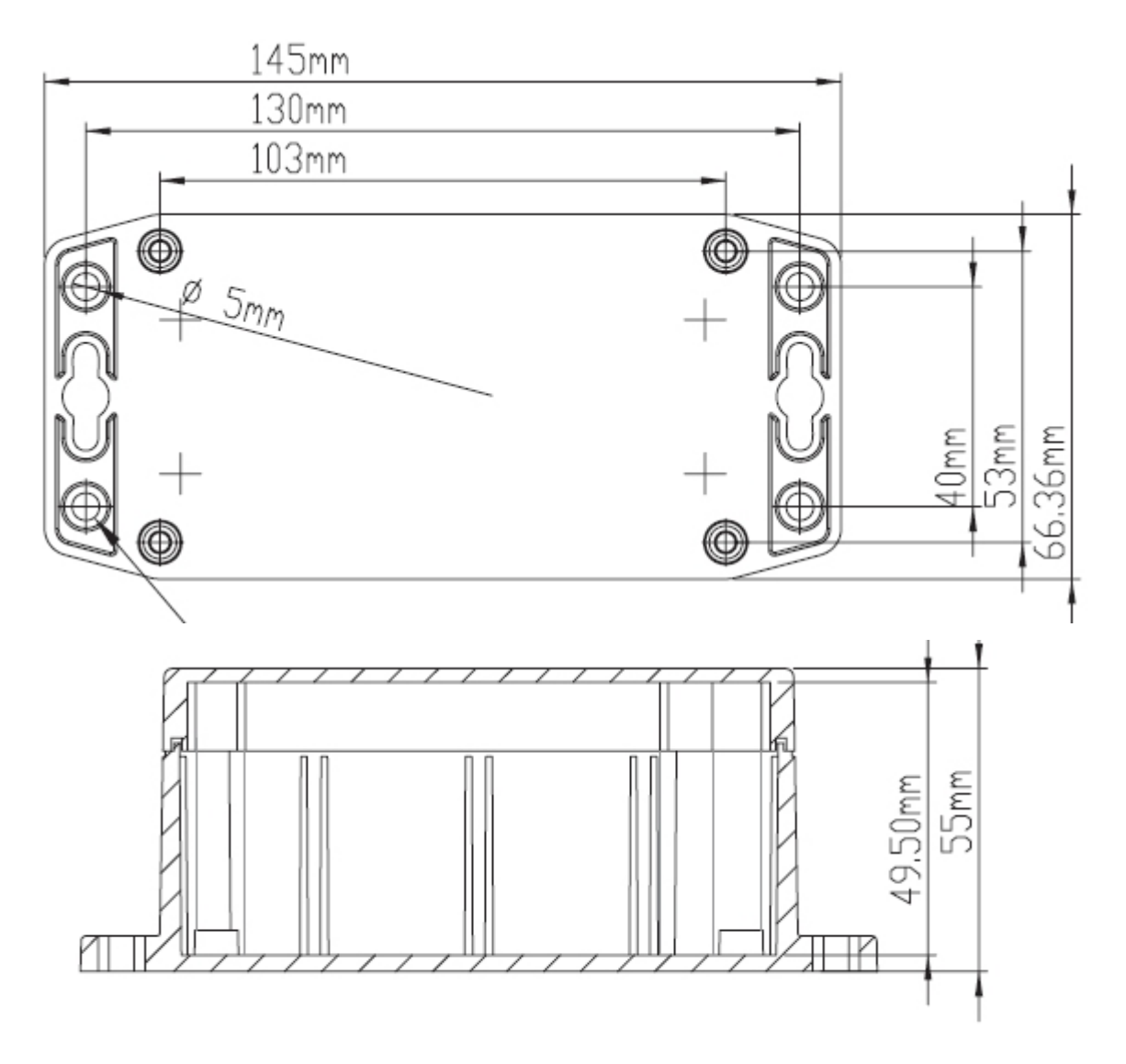

Рисунок 4 – Чертеж корпуса блока

#### Настройка блока

После подключения блок необходимо настроить на нужную сеть и MQTT брокер. Первоначально при включении блок пытается найти сеть и если у него не получается, то блок создает точку доступа, через которую становиться доступен интерфейс для настройки.

#### Первоначальная настройка блока

Подключите блока к питанию. Включите компьютер или смартфон.

Блок включится и в течении 5-10с активирует точку доступа. На компьютере или смартфоне найдите точку доступа с названием вида: SmartWAS-APxxxxx, где xxxxxx – уникальный цифро-буквенный код блока. Подключитесь к данной точке доступа, пароль: Smart2021.

После подключения откройте браузер и в строке введите IP-адрес: 192.168.6.1.

После ввода вам откроется страница настройки блока, рисунок 5. На странице необходимо настроить следующие параметры:

Поле «Имя Wi-Fi сети» - введите название сети к которой подключается датчик

Поле «Пароль Wi-Fi сети» - введите пароль сети к которой подключается датчик

Поле «MQTT\_SERVER» - введите название MQTT-сервера (брокера), через который будет работать датчик

Поле «MQTT\_PORT» - введите номер порта MQTT-сервера

Поле «MQTT\_USER» - введите имя пользователя на MQTT-сервере

Поле «MQTT\_PASSWORD» - введите пароль для доступа на MQTT-сервер

Поле «MQTT\_CLIENT\_NAME» - введите имя клиента для MQTT-сервера

Поле «Topic for PH data» - введите название топика для данных датчика pH на MQTT-сервере, например, «SENSOR/PH»

Поле «Topic for EC data» - введите название топика на MQTT-сервере для данных датчика EC/TDS, например, «SENSOR/EC».

Поле «Topic for temperature data» - введите название топика на MQTT-сервере для данных датчика температуры воды, например, «SENSOR/WATER\_T».

Поле «Topic for upper water level sensor» - введите название топика на MQTTсервере для данных верхнего датчика уровня, «SENSOR/LVLU».

Поле «Topic for bottom water level sensor» - введите название топика на MQTTсервере для данных нижнего датчика уровня, «SENSOR/LVLD».

Поле «Topic for system data» - введите название топика на MQTT-сервере для отображения данных о времени работы блока, «SENSOR/was\_lifetime».

Поле «Префикс для топиков реле» - введите названия начальной части топика для реле. Базовые топики для всех 6-ти реле сгенерятся автоматически и отображаются в полях ниже (без CMD и STAT). Для каждого реле отображаются 2 полных топика, например:

SONOFF/IRRIGATORSW/CMD – поле топика команды

SONOFF/IRRIGATORSW/STAT – поле топика статуса

После топиков реле идет секция параметров брокера, только для чтения. Данные параметры нужны для настройки соответствующих разделов страницы настройки реле.

Поле «Пользовательский номер устройства» - введите если необходимо свое обозначение датчика. Данный параметр не влияет на работу датчика и служит только для индикации номера при настройке для пользователя.

Поля MAC-адрес и серийный номер уникальны для каждого датчика и служат для его идентификации.

Поле «Длительность цикла опроса датчика, мс» - введите требуемое время, через которое датчик будет передавать данные. Время вводится в мс (5000 соответствует 5 секундам).

Дальнейшие поля служат для калибровки датчиков и устанавливаются производителем. Менять их не рекомендуется.

Имя Wi-Fi сети GreenHouse Пароль Wi-Fi сети 12345678 MQTT\_SERVER 192.168.4.1 MQTT\_PORT 1883 MQTT\_USER guest MQTT\_PASSWORD guest MQTT\_CLIENT\_NAME SWASCLIENT Topic for PH data SENSOR/PH Topic for EC data SENSOR/EC Topic for Temperature data

SENSOR/WATER\_T Topic for upper water level sensor

SENSOR/LVLU

Topic for bottom water level sensor SENSOR/LVLD

Topic for System Data greenhouse1/was\_lifetime

Префикс для топиков реле SONOFF/

Базовый топик реле для управления по EC (без CMD и STAT) SONOFF/ECSW/

Базовый топик реле подкисления (без CMD и STAT) SONOFF/ACIDIFSW/

Базовый топик реле подщелачивания (6e3 CMD и STAT) SONOFF/ALKASW/

194, 105,0,1

Базовый топик реле полива (без CMD и STAT) SONOFF/IRRIGATORSW/

Базовый топик реле насоса подкачки (без CMD и STAT) SONOFF/PUMPSW/

Базовый топик реле смешивания (без CMD и STAT) SONOFF/MIXERSW/

Параметры внутреннего MQTT-6рокера:

Имя точки доступа: SmartWAS-APE0E2E6

IP-адрес брокера: 192.168.6.1

Порт: 1883

USER: SWASMQTT

Пароль: 9e52mkd41W

-----

Пользовательский номер устройства: SWA-YYWW-XXXXXX

MAC-адрес устройства: E0:E2:E6:87:6D:EC

Серийный номер устройства: SWA-2132-000001

Длительность цикла опроса, мс 3000

PH\_Offset 0.00

PH probe maximum voltage 1.30

EC offset 0.00

EC probe maximum voltage 2.50

DC --- like

| Le callor                                                |
|----------------------------------------------------------|
| 1.07                                                     |
| Temperature Offset                                       |
| 0.00                                                     |
| Опорное напряжение АЦП, мВ<br>1128                       |
| Значение АЦП канала РН<br>1987                           |
| Пересчитанное входное напряжение канала РН, мВ<br>715.00 |
| Калибровочный коэффициент канала РН<br>10.77             |
| Значение РН<br>7.70                                      |
| Значение АЦП канала ЕС<br>0                              |
| Пересчитанное входное напряжение канала EC, мВ<br>142.00 |
| Калибровочный коэффициент канала ЕС<br>1.07              |
| Значение ЕС<br>62.58                                     |
| Показания датчика температуры<br>27.31                   |
| Показания верхнего датчика уровня<br>0                   |
| Показания нижнего датчика уровня<br>1                    |
| Сохранить Перезагрузить                                  |

Рисунок 5 – Страница настройки блока

После настройки датчика нажмите кнопку «Сохранить». Выключите блок.

Затем включите свою сеть Wi-Fi, на которую был настроен блок. После этого включите блок, он должен подключиться к данной сети и начать передавать данные.

Для проверки правильности настройки можно использовать бесплатную программу MQTT Explorer <u>http://mqtt-explorer.com/</u>

При правильной настройке вы должны увидеть соответствующие топики и данные в программе.

Далее произведите настройку клиентского программного обеспечения.

## Гарантия изготовителя и поддержка

Гарантийный срок работы – 1 год.

Поддержка: <u>support@smart-program.ru</u>

Изготовитель: ООО «Смарт-Програм», 124536, г. Москва, г. Зеленоград, ул. Юности, д. 8, этаж 10 помещ./часть ком. XII/15

Сделано в России

Не требует обязательной сертификации